《PowerAct Pro Slave Agent 用 TCP/IP フィルタリング設定手順》

システム A およびシステム B の PowerAct Pro Slave Agent をインストールしているパソコンのネットワ ーク2側 IP アドレスに対して OS 標準の TCP/IP フィルタリングを次のように設定してください。

(1) ネットワーク2側 IP アドレスのインターネットプロトコル(TCP/IP)のプロパティを開き、「詳細設定 (V)」ボタンをクリックする。

| インターネット プロトコル (TCP/IP)のプロ/                                                                           | រីភ។ 🛛 ? 🔀          |  |  |  |  |
|----------------------------------------------------------------------------------------------------|---------------------|--|--|--|--|
| 全般                                                                                                   |                     |  |  |  |  |
| ネットワークでこの機能がサポートされている場合は、IP 設定を自動的に取得することがで<br>きます。サポートされていない場合は、ネットワーク管理者に適切な IP 設定を問い合わせ<br>てください。 |                     |  |  |  |  |
| ○ IP アドレスを自動的に取得する(0)                                                                                |                     |  |  |  |  |
| ○ 次の IP アドレスを使う(S):                                                                                  |                     |  |  |  |  |
| IP アドレス(D:                                                                                           | 172 . 16 . 6 . 165  |  |  |  |  |
| サブネット マスク(山):                                                                                        | 255 . 255 . 254 . 0 |  |  |  |  |
| デフォルト ゲートウェイ( <u>D</u> ):                                                                            | 172 . 16 . 6 . 10   |  |  |  |  |
| ○ DNS サーバーのアドレスを自動的に取得する(B)                                                                          |                     |  |  |  |  |
| (●)次の DNS サーバーのアドレスを使う(E):                                                                           |                     |  |  |  |  |
| 優先 DNS サーバー( <u>P</u> ):                                                                             | <u> </u>            |  |  |  |  |
| 代替 DNS サーバー( <u>A</u> ):                                                                             | · · ·               |  |  |  |  |
|                                                                                                    |                     |  |  |  |  |
|                                                                                                    | OK                  |  |  |  |  |

| アノア 詳細設定                  |                     |
|---------------------------|---------------------|
| P 設定 DNS WINS オプシ         |                     |
| _IP アドレス( <u>R</u> )      |                     |
| IP アドレス                   | サブネット マスク           |
| 172.16.6.165              | 255.255.254.0       |
|                           |                     |
| ì                         | 追加(A) 編集(E) 削除(V)   |
| し<br>~デフォルト ゲートウェイ(F): ―― |                     |
|                           | 3 KII WD            |
| 172.16.6.10               | 自動                  |
|                           |                     |
|                           | 追力n(D) 編集(T) 肖耶徐(M) |
|                           |                     |
| ─── 自動メトリック(U) ───        |                     |
| インターフェイス メトリック(N):        |                     |
|                           |                     |
|                           |                     |
|                           |                     |
|                           | OK twitt            |

(2) TCP/IP 詳細設定の「オプション」タブをクリックしてください。

(3) TCP/IP フィルタリングを選択し、「プロパティ(P)」ボタンをクリックしてください。

| TCP/IP 詳細設定 ?                                                                                    | X        |
|--------------------------------------------------------------------------------------------------|----------|
| IP 設定 DNS WINS オプション                                                                             | _        |
| オプション設定( <u>O</u> ):<br>TCP/IP フィルタリング                                                           | ٦        |
|                                                                                                  |          |
|                                                                                                  |          |
|                                                                                                  |          |
| - <sup>お切用-</sup><br>TCP/IP フィルタリングを使うと、Windows コンピュータの TCP/IP ネットワーク トラフ<br>ィックの種類を管理することができます。 |          |
|                                                                                                  |          |
|                                                                                                  |          |
|                                                                                                  |          |
|                                                                                                  |          |
| OK キャンセル                                                                                         | <u> </u> |

(4) TCP/IP フィルタリングの画面を開いたら、「TCP/IP フィルタリングを有効にする(すべてのアダプタ)(E)」のチェックボックスにレ印を入れてください。
 TCP ポートと IP プロトコルは、「すべて許可する(P)」を選択してください。

| UDP ポートは、「一部許可する(N) | 」を選択し、「OK」ボタンをクリックしてください。 |
|---------------------|---------------------------|
|                     |                           |

| TCP/IP フィルタリング                                        |                                                                     | ? 🔀                                                   |
|-------------------------------------------------------|---------------------------------------------------------------------|-------------------------------------------------------|
| ▼ TCP/IP フィルタリングを                                     | 有効にする (すべてのアダプタ)( <u>E)</u>                                         |                                                       |
| <ul> <li>● すべて許可する(P)</li> <li>● 一部許可する(Y)</li> </ul> | <ul> <li>○ すべて許可する(<u>M</u>)</li> <li>○ 一部許可する(<u>N</u>)</li> </ul> | <ul> <li>● すべて許可する(1)</li> <li>● 一部許可する(L)</li> </ul> |
| TCP #-ト                                               | UDP ポート                                                             | עבאםל א <u>ו</u>                                      |
| 追加                                                    | 追加                                                                  | 追加                                                    |
| 削除( <u>B</u> )                                        | 削除(                                                                 | 削除⊘                                                   |
|                                                       |                                                                     | OK ++>>セル                                             |

(注意)

- システムで UDP ポートを使用する場合は、ネットワーク2側 IP アドレス側で使用する UDP ポートを追加してください。
- ・ PowerAct Pro Slave Agent は、UDP ポートの 4117 を使用してネットワーク通信をしてい ますが、このポート番号を UDP ポートに追加はしないでください。
- (5) 設定画面の操作に従って、TCP/IP フィルタリングの設定を完了し、OS を再起動してください。

## 【検証結果】

PowerAct Pro Slave Agent をインストールしているパソコンを再起動すると、お申し出の障害は発生せず、各システムの PowerAct Pro Master Agent のエージェント検索画面は、次のように表示されました。

| システム A           |        |       |        |             |
|------------------|--------|-------|--------|-------------|
| マスター/スレーブ グループ構成 | UPS型式  | UPS状態 | バッテリ状態 | 通信ポートG通信状態) |
| グループ構成           |        |       |        |             |
|                  | BY50FW | 商用運転中 | 正常     | USB1(通信中)   |
|                  | BY50FW | 商用運駐中 | 正常     | USB1 (通信中)  |
| システム B           |        |       |        |             |
| マスター/スレーブ グループ構成 | UPS型式  | UPS状態 | バッテリ状態 | 通信ボートG通信状態) |
| グループ構成           |        |       |        |             |
|                  | B/50FW | 商用運駐中 | 正常     | USB1 (通信中)  |
|                  | BY50FW | 商用運転中 | 正常     | USB1 (通信中)  |

また、システム A の UPS またはシステム B の UPS を擬似的に停電状態にすると、システム A またはシ ステム B のパソコンのみをシャットダウンします。